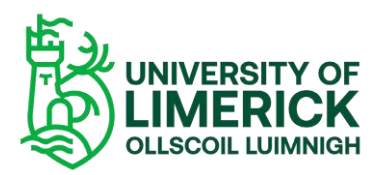

## Brightspace: Create Non-UL Guest Account

Non-UL Accounts or Local Guest Accounts (LGA) on Brightspace are accounts set up through PowerApps using personal emails. **Guest accounts should only be created for participants who will never have a UL staff or student account.** Go to the Brightspace page on TopDesk and select the option called Brightspace: Create non-UL guest account.

 Click the link to create an LGA is <u>VLE Non-UL Account Requests</u>. The Power App will open on a new window –

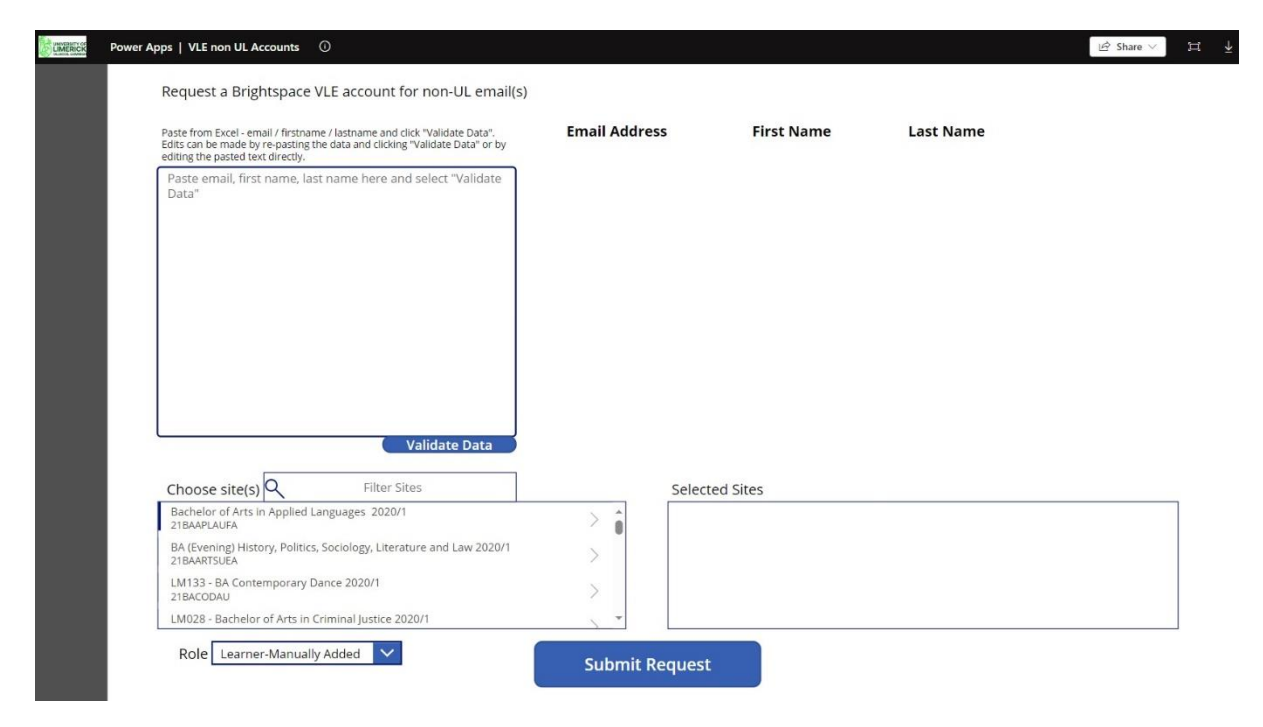

Figure 1 Power App: VLE non-UL Accounts.

- Enter the user's email, first name and last name. Use commas to separate or paste from excel. Multiple users can be entered with 1 user per line.
- Click the Validate Data button. When validated it will confirm that account exists and will also highlight any errors. Any errors listed must be corrected before proceeding.

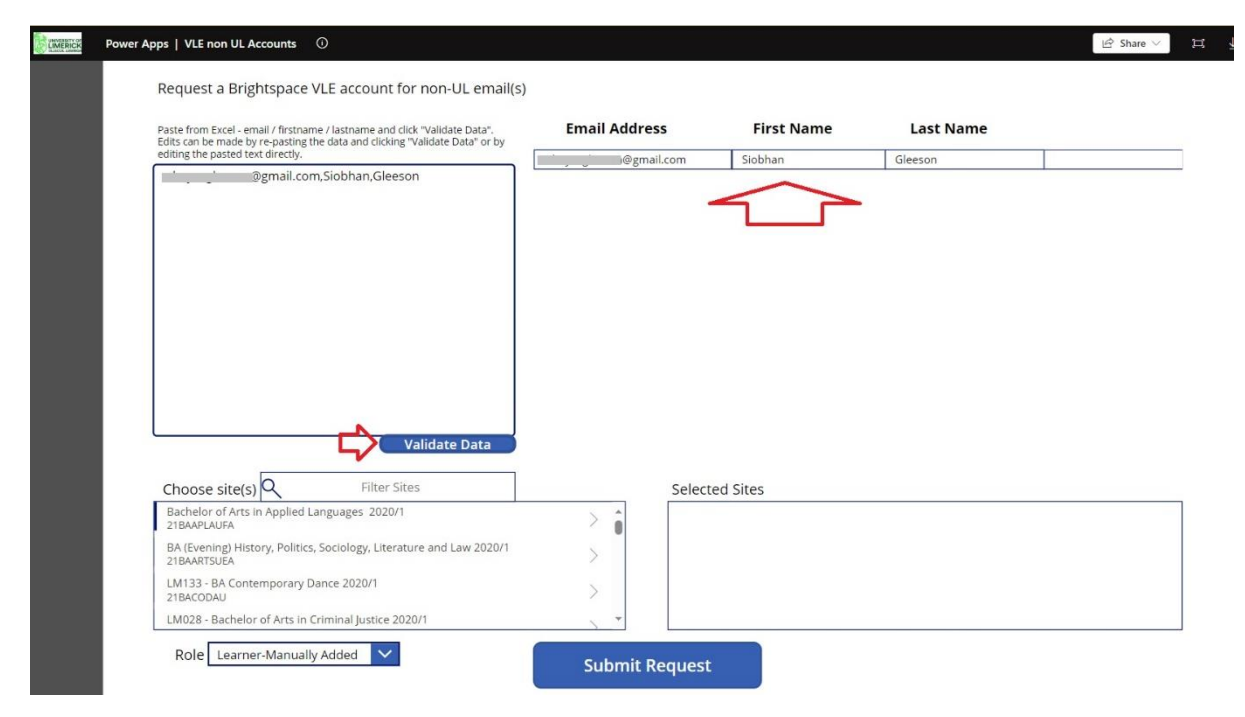

Figure 2 VLE non-UL Accounts - Entering User IDs for validation.

- Enter the name of the site into the Choose site(s) text field and the sites available will automatically display. <u>Please note</u>: The box will populate with only the sites that you have access to from the current semester. This list is updated nightly from the VLE.
- One or many sites may appear, click the **arrow** to make your selection and it will move to the Selected Sites box on the right. <u>Note:</u> If this section is left blank the created account will only be enrolled at the top level of Brightspace and not be enrolled on any sites.

| XL - Emails - 1 per line Validate Data<br>Choose site(s) MB5032<br>MB5032 - ALGEBRA 2 (ALGEBRA AND NUMBER THEORY) 2024/5 SEM1 -<br>MB5032 - ALGEBRA 2 (ALGEBRA AND NUMBER THEORY) 2024/5 SEM2<br>MB5032_SEM2_2024_5 | Selected Sites |
|----------------------------------------------------------------------------------------------------|----------------|
| Role Learner-Manually Added                                                                                                    | Submit Request |

Figure 3 Power App: VLE non-UL Accounts - Selecting site(s)

.

 Choose the Role you wish to assign to the user in Brightspace. Note: Select "Learner-Manually added" to add a student(s) to the site and "Instructor-Manually Added" to add an instructor. Other role options include External Examiner and Read Only. Please note: You can only add one instructor at time.

| Choos<br>MB503<br>MB503 | Learner-Manually Added                                      |                      |       | Selected Sites                                                                           |
|-------------------------|-------------------------------------------------------------|----------------------|-------|------------------------------------------------------------------------------------------|
|                         | Instructor-Manually Added<br>Read Only<br>External Examiner | T HEORY) 2024/5 SEM2 | >     | MB5032ALGEBRA 2 (ALGEBRA AND NUMBER THEORY) 2024/5 SEM1 - Cohort 4<br>MB5032_SEM1_2024_5 |
| Role                    | Learner-Manually Added                                      |                      | Submi | t Request                                                                                |

Figure 4 Power App: VLE non-UL Accounts - Selecting User Type and Submitting Request.

- Once sure of your entered details, click the Submit Request button and request logged will display.
- Users will be enrolled on your module within 2 hours (during normal working hours, Monday to Friday).

## Please note:

When using Power Apps, only the current year's data is accessible to reduce the risk of service degradation to the apps caused by a high volume of sites.

To add externals to older sites:

- You can still <u>create the user using the Power App</u>. Leave the site section blank and this will create an account for them on Brightspace with no enrolments.
- You can then enrol them on the course in Brightspace directly as they now have an existing account. Follow the steps <u>here</u>.

## Life Cycle of Non-UL Accounts/ LGAs

There is no expiration date placed on LGAs but accounts that have no active logins will become disabled after a period of <mark>\*\* days.</mark>

Disabled LGAs can be re-activated by entering the same details into the PowerApps form again.